## 112 學年度第 2 學期關渡國中線上選社說明

- · 請先詳閱以下注意事項,並依照附表步驟說明操作:
  - 1. 系統開放選填時間: 2月23日16:00起至2月28日23:59止
  - 2. 請於上述時間進行線上選社,逾時不得選填社團志願將由系統分發,不得異議。
  - 3. 請七八年級同學先準備好臺北市第二代國中校務行政系統的帳號與密碼。

| 步驟(一) | 用學生帳號登入臺北市第二代國中校務行政系統                                                                                                    |       |
|-------|----------------------------------------------------------------------------------------------------|-------|
|       | 網址: <u>https://school.tp.edu.tw/</u><br>在地圖上點選【北投區→關渡國中】<br>建議使用 Chrome 瀏覽器                                                                                                    |       |
| 步驟(二) | 點選【單一身分驗證】       5.點選單一身分驗證       0.點選「日一身分驗證」       0.點選「日一身分驗證」       0.點選「日」       0.點選「日」       0.點選「日」       0.點選「日」       0.點選「日」       0.點選「日」       0.點選「日」       0.點選「日」       0.點選「日」       0.點」       0.目目       0.目目       0.目目       0.目目       0.目目       0.目目       0.目目       0.目目       0.目目       0.目目       0.目目       0.目目       0.目目       0.目目       0.目目       0.目目       0.目目       0.目目       0.目目       0.目目       0.目目       0.目目       0.目目       0.1日       0.1日       0.1日       0.1日       0.1日       0.1日       0.1日       0.1日       0.1日       0.1日       0.1日       0.1日       0.1日       0.1日       0.1日       0.1日       0.1日       0.1日       0.1日       0.1日       0.1日       0.1日       0.1日       0.1日                                                                                                    |       |
| 步驟(三) | 輸入【帳號、密碼】 帳號統一為 kthus+學號 預設密碼為身分證後 6 碼 密碼若已改過請使用新密碼 登入二代校務行政系統 → 新生第一次登入必須變更密碼→ 新生第一次登入必須變更密碼→ 能供給: ####################################                                                                                                    |       |
| 步驟(四) | 點選左側功能選單 學生線上選社 學生線上選社 ● 5条條管理 ● 79421 ● 79421 ● |       |
| 步驟(五) | 觀看社團資訊填寫社團【志願】順序<br>第一志願填1,第二志願填2,以此<br>類推。本學期共開12個社團,請務<br>必選滿12個志願才能按儲存!!!                                                                                                    |       |
| 步驟(六) | 按下【儲存】按鈕,社團志願選填完成!                                                                                                    | 渡 國 武 |